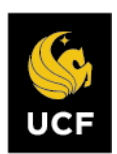

### LOGIN TO INTERFOLIO

You can access Interfolio one of two ways:

 Follow the link you receive in your initial email notification, select University of Central Florida, then enter your NID@ucf.edu and password.

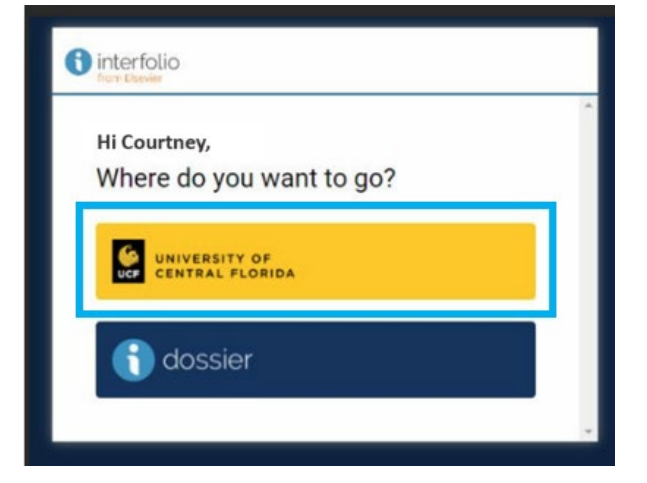

 Go to Interfolio.com, select "Login," select "Sign in with Partner Institution," enter "University of Central Florida," then enter your NID@ucf.edu and password.

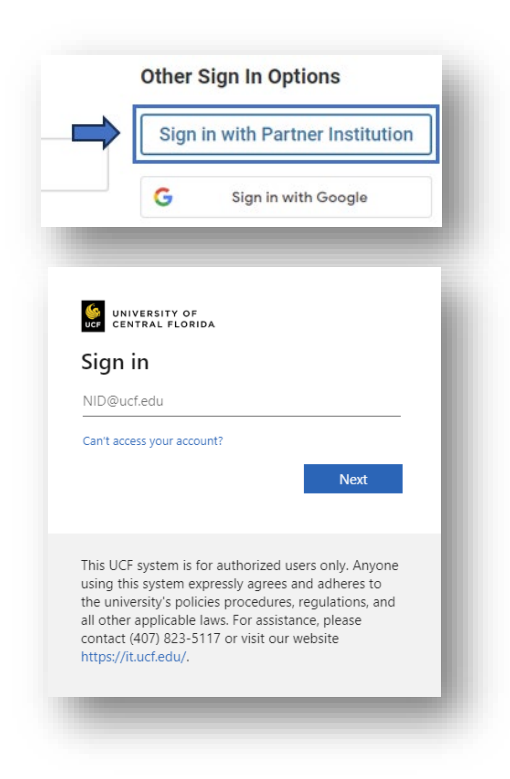

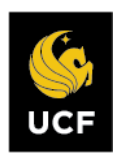

# Part I. Verification of Dossier Contents

**STEP 1** – Upon login, all items requiring action appear on the "My Tasks" page, including Annual Report and Evaluation, Promotion, and Post-Tenure Review cases.

**Manage Cases:** Select "Cases" from the left menu. All cases that require manager attention appear by name in alphabetical order. Locate the case to review by (1) searching for the process (e.g., promotion), (2) searching for the faculty name (e.g., Knightro Gordon), or (3) filtering your cases by selecting "Filter" by Type (use "Promotion").

| Cases                  | 3 | Filters                                              | ×   |
|------------------------|---|------------------------------------------------------|-----|
| Search cases promotion | Q | ✓ Unit                                               |     |
|                        |   | All Units                                            | ~   |
| Cases<br>Search cases  | Q | 🗸 Туре                                               |     |
|                        |   | Appointment                                          | - Î |
|                        |   | <ul> <li>Promotion</li> <li>Reappointment</li> </ul> |     |
|                        |   | Review                                               | - 1 |
|                        |   | Sabbatical                                           | -   |

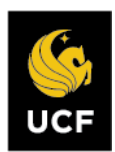

|--|

| me<br>ur Packets<br>м, Promotion and Tenure<br>ses | University of Central Florida ><br>Cases<br>Search cases            | Q Filter         | ]                                                               |           |
|----------------------------------------------------|---------------------------------------------------------------------|------------------|-----------------------------------------------------------------|-----------|
|                                                    | 3 of 3 cases                                                        |                  |                                                                 |           |
|                                                    | Name -                                                              | Type 🗢           | Template Name 🌩                                                 | Status 🕈  |
| ₀ ≓                                                | Knightro Gordon<br>University of Central Florida                    | Tenure           | ADMIN FE: Promo: 2024-25 CTA2P COM<br>Promotion Assoc Professor | TEST CASE |
| 0 2024 interfolio, inc.                            | University of Central Florida Step 1 of 30: Faculty Excellence Hole | Tenure<br>1/PUSH | ADMIN FE: Promo: 2024-25 CTA2P COM<br>Promotion Assoc Professor | TEST CASE |

Step 3 – View uploaded materials by selecting "Read Case."

| case Details                  |             |
|-------------------------------|-------------|
| earch case materials by title |             |
|                               | Q Read Case |

Step 4 – Navigate through the left reading pane to read the materials.

|       | Packet Annotations             |
|-------|--------------------------------|
| > FAC | ULTY ACTIVITY REPORTING VITAE  |
| > MAT | TERIALS FOR EXTERNAL REVIEWERS |
| > CAN | NDIDATE DOSSIER                |
| > EXT | ERNAL EVALUATIONS              |
|       |                                |

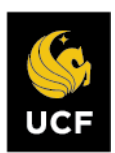

Step 5 – If items are missing or incorrect:

- 1. Notify via email to Interfolio@UCF.edu to assist with updates.
- 2. Notify candidate Faculty Excellence is assisting.

Step 6 – Scroll to the bottom of the packet to see "Internal Sections," and select the "View" button (see below).

| Internal Se       | ctions                                                                                                    |
|-------------------|----------------------------------------------------------------------------------------------------|
| These sections a  | are available to committee members reviewing the case and cannot be viewed by the candidate. Please note that some materials added to internal sections can |
| be shared with th | he candidate by an administrator or committee manager.                                                                                                    |
| A You a           | re asked to submit required items as part of this case View                                                                                                 |
|                   |                                                                                                    |
|                   |                                                                                                    |
|                   |                                                                                                    |

**Step 7 – Complete the Chair/Director – Faculty Contents and Contribution Certification Form** by checking the box.

| represent the raculty member's original contribution, please send the dossier back to candidate for updates.                                                                                                    | Cel<br>If you | rtification Form<br>believe publications, creative and scholarly work contained and mentioned in this dossier are incorrectly cited and do no<br>part the faculty member's original contribution please send the dossier back to candidate for undates |
|----------------------------------------------------------------------------------------------------|---------------|----------------------------------------------------------------------------------------------------|
| <ul> <li>I certify, to the best of my knowledge, all publications, creative and scholarly work contained and mentioned in this dossier are cited correctly and represent the faculty member's original contribution.</li> <li>Agree</li> </ul> |               | I certify, to the best of my knowledge, all publications, creative and scholarly work contained and mentioned in this dossier are cited correctly and represent the faculty member's original contribution.                                            |

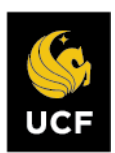

**Step 9 – Send** Case forward to next step. Uncheck the box next to "Send a message to the reviewers gaining access."

| Admin FE Promo: 2024-25 TA1PT CECS P&T Asst Select Status Professor | Template                                     | Status        |
|---------------------------------------------------------------------|----------------------------------------------|---------------|
| Professor                                                           | Admin FE Promo: 2024-25 TA1PT CECS P&T Asst  | Select Status |
|                                                                     | Professor                                    |               |
|                                                                     |                                              |               |
|                                                                     |                                              |               |
|                                                                     |                                              |               |
|                                                                     |                                              |               |
| d a message to the reviewers gaining access.                        | d a message to the reviewers gaining access. |               |

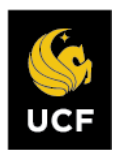

## Part II. Review and Forwarding of Department Committee's Evaluation

Step 1 – Log in to Interfolio, select "cases" from the left menu, Steps 1-2 in Part I above. Select the candidate's name to review the case, then select "read case" to view the department committee's vote count, evaluation narrative, and committee agreement.

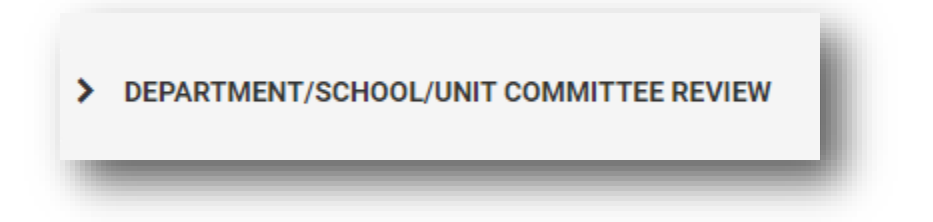

Step 2 – Verify department/unit committee members completed (1) number of attendees at the meeting matches number of votes, and (3) written narrative.

If items are missing, vote count does not match, or narrative does not address a split vote:

- 1. Send case **backward** to Faculty Excellence.
- 2. <u>Send email to Interfolio@UCF.edu</u> with request to move back to committee step.

If items have been verified:

1. Send case forward to the next step.

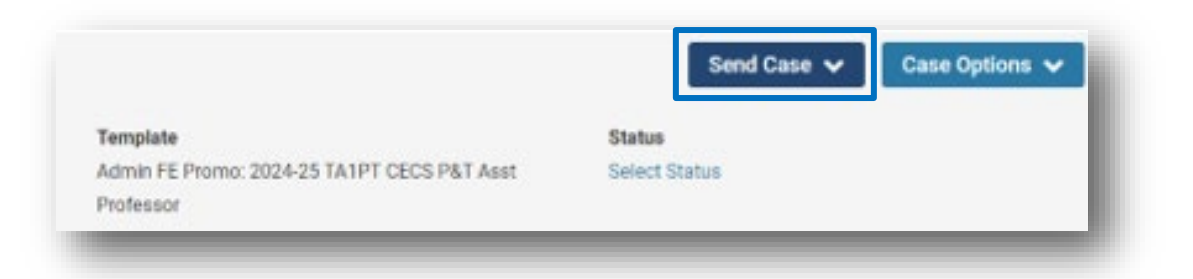

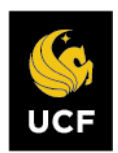

# Part III. Evaluation of Dossier

Step 1 – Log in to Interfolio, select "cases" from the left menu, Steps 1-2 in Part I above. Select the candidate's name to review the case, then select "read case" to view and read materials.

| oarah aana matariala hu titla |   | 1         |
|-------------------------------|---|-----------|
| earch case materials by title | Q | Read Case |

Step 2 – Scroll to the bottom of the packet to see "Internal Sections," and select the "View" button (see below).

| Interna   | I Sections                                                                                                    |
|-----------|----------------------------------------------------------------------------------------------------|
| These sec | tions are available to committee members reviewing the case and cannot be viewed by the candidate. Please note that some materials added to internal sections can |
| be shared | with the candidate by an administrator or committee manager.                                                                                                    |
|           |                                                                                                    |
| A         | You are asked to submit required items as part of this case. View                                                                                                 |
| -         |                                                                                                    |
|           |                                                                                                    |

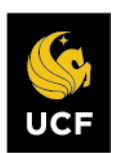

### Step 3 – Complete the FE: Chair/Director Form.

- 1. Enter the recommendation(s).
  - a. For assistant and associate professors, complete the recommendation for promotion and/or tenure.

| Recommend for Promotion *                                                                        |
|--------------------------------------------------------------------------------------------------|
| Note: For tenure only candidates, please indicate "N/A."                                         |
| O Yes                                                                                            |
| O No                                                                                             |
| ○ N/A                                                                                            |
|                                                                                                  |
|                                                                                                  |
| Recommend for Tenure *                                                                           |
| Recommend for Tenure * Note: For promotion only candidates, please indicate "N/A."               |
| Recommend for Tenure * Note: For promotion only candidates, please indicate "N/A." Yes           |
| Recommend for Tenure * Note: For promotion only candidates, please indicate "N/A." Yes No        |
| Recommend for Tenure * Note: For promotion only candidates, please indicate "N/A." Yes No No N/A |

b. For instructors/lecturers, instructional designers, and librarians, complete the recommendation for promotion.

| <br>Recommend for Promotion * |
|-------------------------------|
| O Yes                         |
| O No                          |
| <br>                          |

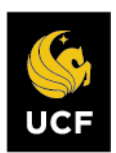

2. Complete the chair/director review narrative. Note: Narrative 2 and 3 fields can be used if additional space is needed.

| Chair/Directo     | r Review Narra     | tive *         |                     |           | L         | Options 🗸            |
|-------------------|--------------------|----------------|---------------------|-----------|-----------|----------------------|
| If additional spa | ace is needed, ple | ase use Chair/ | Director Review Nar | rative 2. |           |                      |
| (r) (r)   B       | I I at a second    |                |                     |           |           |                      |
|                   |                    |                |                     |           |           |                      |
|                   |                    |                |                     |           |           |                      |
|                   |                    |                |                     |           |           |                      |
|                   |                    |                |                     |           |           |                      |
|                   |                    |                |                     |           |           |                      |
|                   |                    |                |                     |           |           |                      |
|                   |                    |                |                     |           |           |                      |
|                   |                    |                |                     |           |           |                      |
|                   |                    |                |                     |           | 0 / 0     | 3000 characters      |
|                   |                    | _              |                     | _         | 8 / 0     | A<br>3000 characters |
| _                 |                    |                | _                   | 1         | <br>0 / 8 | 3000 characters      |

4. After completing the recommendation(s) and chair/director review narrative, send case forward.

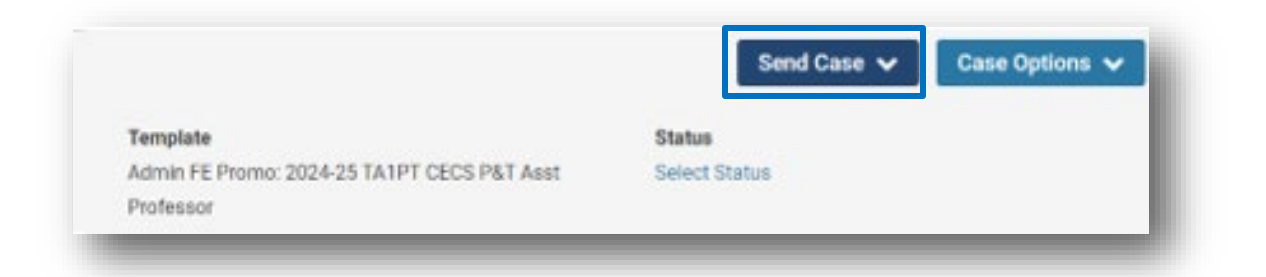

This completes the Department Chair/School Director Promotion and Tenure Review Process.

For additional assistance with review, please contact **Faculty Excellence**.